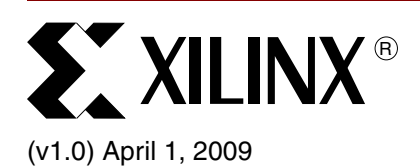

# Using U-Boot with the Xilinx ML507 Evaluation Platform

# **Summary**

Discusses the use of U-Boot to boot over the network and on-board flash, programming flash images with u-boot, generating JFFS2 flash file systems, and obtaining and building U-Boot. Building Linux kernel images suitable for use with U-Boot is also discussed.

THIS DOCUMENT IS NOT SUPPORTED BY XILINX. DO NOT CONTACT CUSTOMER SUPPORT WITH QUESTIONS REGARDING THIS HOWTO GUIDE.

| Included<br>Systems                      | Included with this howto guide is one reference system built for the Xilinx ML507 Rev A board                                                                                                    |  |  |  |
|------------------------------------------|----------------------------------------------------------------------------------------------------|--|--|--|
| Introduction                             | The Universal Bootloader, formally known as Das U-Boot, is a very capable open source bootloader supporting several embedded platforms. This HOWTO guide is an introduction to using U-Boot on the Xilinx ML507 development board. Topics covered include obtaining Xilinx open source software, including U-Boot and the Linux kernel, building U-Boot, creation of JFFS2 Flash Filesystems, programming the necessary images into flash with the Xilinx FlashWriter utility, booting from flash, booting from the network, and using U-Boot to program flash images.                                                                                                  |  |  |  |
| Target Audience                          | This HOWTO guide best serves users who are already comfortable with building and using Linux.                                                                                                    |  |  |  |
| Hardware And<br>Software<br>Requirements | <ul> <li>The hardware and software requirements for this reference system are:</li> <li>Xilinx ML507 Rev A board</li> <li>Xilinx Platform USB or Parallel IV programming cable</li> <li>RS232 serial cable and serial communication utility (HyperTerminal)</li> <li>Xilinx Platform Studio 11.1</li> <li>Xilinx Integrated Software Environment (ISE®) 11.1</li> <li>Xilinx Open Source Linux</li> <li>Xilinx Open Source U-Boot</li> <li>Suitable PowerPC processor toolchain and Linux Root File System, such as DENX ELDK.</li> <li>(optional) GIT revision control software</li> <li>(optional) Network cable and host PC for TFTP server functionality</li> </ul> |  |  |  |
| Reference<br>System<br>Specifics         |                                                                                                    |  |  |  |

© 2009 Xilinx, Inc. XILINX, the Xilinx logo, Virtex, Spartan, ISE, and other designated brands included herein are trademarks of Xilinx in the United States and other countries. All other trademarks are the property of their respective owners.

## **Address Map**

Table 1: Reference System Address Map

| Peripheral    | Instance            | Base Address | High Address |
|---------------|---------------------|--------------|--------------|
| ppc440mc_ddr2 | DDR2_SDRAM          | 0x00000000   | 0x0FFFFFFF   |
| xps_gpio      | Push_Buttons_5Bit   | 0x81400000   | 0x8140FFFF   |
| xps_iic       | IIC_EEPROM          | 0x81600000   | 0x8160FFFF   |
| xps_intc      | xps_intc_0          | 0x81800000   | 0x8180FFFF   |
| xps_ll_temac  | Hard_Ethernet_MAC   | 0x81C00000   | 0x81C0FFFF   |
| xps_sysace    | SysACE_CompactFlash | 0x83600000   | 0x8360FFFF   |
| xps_uart16550 | RS232_Uart_2        | 0x83E00000   | 0x83E0FFFF   |
| xps_uart16550 | RS232_Uart_1        | 0x83E20000   | 0x83E2FFFF   |
| xps_mch_emc   | FLASH               | 0xFE000000   | 0xffffffff   |

# Executing the Reference System

Using HyperTerminal or a similar serial communications utility, map the operation of the utility to the physical COM port to be used. Then connect the UART of the board to this COM port. Set the HyperTerminal to the Bits per second to **9600**, Data Bits to **8**, Parity to **None**, and Flow Control to **None**.

# Executing the Reference System using the Pre-Built Bitstream and the Compiled Software Application

To execute the system using files in the <code>ready\_for\_download/</code> directory in the project root directory, follow these steps:

- 1. Change directories to the ready\_for\_download directory.
- 2. Use iMPACT to download the bitstream by using the following command:

impact -batch impact-batch.cmd

3. Proceed to the "Program the Bootloader into Flash with Xilinx FlashWriter" section, using the U-Boot image provided in the ready\_for\_download area.

## **Executing the Reference System from XPS for Hardware**

To execute the system for hardware using XPS, follow these steps:

- 1. Open system.xmp in XPS.
- 2. Select Hardware $\rightarrow$ Generate Bitstream to generate a bitstream for the system.
- 3. Select **Device Configuration**  $\rightarrow$  **Download Bitstream** to download the bitstream.
- 4. Proceed to the "Program the Bootloader into Flash with Xilinx FlashWriter" section, using the U-Boot image provided in the ready\_for\_download area.

# Obtaining the Software

The user will need to obtain source code for U-Boot, the Linux kernel, and the Linux kernel BSP generator in order to complete the tasks discussed in this HOWTO guide. These are all available on the Xilinx public GIT server. GIT is a distributed revision control system. Installation and usage of GIT are beyond the scope of this HOWTO guide; consult <u>XAPP1107</u> for additional information.

## **Obtaining the Software with GIT**

Users which do not have GIT installed, or who do not wish to use GIT should proceed to the "Obtaining a snapshot of the software without GIT" section.

Users which already have GIT properly installed may obtain the latest versions of the required software with the following commands:

1. Obtain the latest Linux 2.6 kernel

```
$ mkdir <project area>
$ cd <project area>
$ git clone git://git.xilinx.com/linux-2.6-xlnx.git
```

(OPTIONAL) Revert to the version used with this HOWTO guide. This version has been demonstrated to work as described in this document without modification. Perform after cloning the tree.

```
$ cd linux-2.6-xlnx
$ git checkout 09326d64
```

2. Obtain the latest device tree generator

```
$ cd <project area>
$ git clone git://git.xilinx.com/device-tree.git
```

(OPTIONAL) Revert to the version used with this HOWTO guide. This version has been demonstrated to work as described in this document without modification. Perform after cloning the tree.

```
$ cd device-tree
$ git checkout 8fbfa99e
```

3. Obtain the latest u-boot

```
$ cd <project area>
```

```
$ git clone git://git.xilinx.com/u-boot-xlnx.git
```

(OPTIONAL) Revert to the version used with this HOWTO guide. This version has been demonstrated to work as described in this document without modification. Perform after cloning the tree.

- \$ cd u-boot-xlnx
- \$ git checkout 9abed00d

#### Obtaining a snapshot of the software without GIT

A snapshot of the source tree may be obtained from git.xilinx.com as a compressed tar file.

The exact revisions used to create this HOWTO guide can be obtained with the following links:

device-tree

linux-2.6-xlnx

#### <u>u-boot</u>

**Note:** In the future these direct links may not be available, and the user may need to navigate to the desired snapshot directly from the git.xilinx.com page.

#### Obtaining a toolchain

To build any of the software used in this HOWTO guide, the user will require a an appropriate PowerPC toolchain (compiler, linker, etc...). Linux will also require a Root File System. If the user does not already have these resources available, the DENX ELDK 4.1 is one example implementation which is freely available. This HOWTO guide utilizes the ELDK, which can be found at <a href="http://www.denx.de/wiki/DULG/ELDK">http://www.denx.de/wiki/DULG/ELDK</a>. Toolchain installation is beyond the scope of this HOWTO guide.

Open the EDK project in XPS. Choose Software  $\rightarrow$  Software Platform Settings. Choose device-tree in the OS & Library Settings list box. Select version 0.00.x.

| OS 8 | Library Settings |   |          |        |   |                           |   |
|------|------------------|---|----------|--------|---|---------------------------|---|
| OS:  | device-tree      | - | Version: | 0.00.x | • | Senerate flat device tree | • |
|      |                  |   |          |        |   | -                         |   |

Figure 1: OS & Library Settings

Click OS and Lib Configuration. Expand the device-tree item and enter RS232\_Uart\_1 in the console section. Click OK.

| 🐹 Software Platform Settings Deprecated                  |                       |                                             |             |
|----------------------------------------------------------|-----------------------|---------------------------------------------|-------------|
| Processor Information<br>Processor Instance: ppc440_0    |                       |                                             |             |
| Software Platform<br>OS and Lib Configuration<br>Drivers | Configuration for OS: |                                             | device-tre  |
|                                                          | Name                  | Current Value                               | Default Va  |
|                                                          | console               | console=tty50 root=/dev/ram<br>R5232_Uart_1 | console=tty |

Figure 2: OS an Lib Configuration

In XPS, select Software  $\rightarrow$  Generate Libraries and BSPs.

Copy <edk system>/ppc440\_0/libsrc/device-tree/xilinx.dts to <project area>/linux-2.6-xlnx/arch/powerpc/boot/dts/virtex440-ml507.dts

Copy <edk system>/ppc440\_0/include/xparameters.hto <project area>/uboot-xlnx/board/xilinx/ml507/xparameters.h

Edit the file <project area>/u-boot-xlnx/board/xilinx/ml507/xparameters.h to match the changes shown in red:

```
#define XPAR_CPU_PPC440_CORE_CLOCK_FREQ_HZ 40000000
#define XPAR CORE CLOCK FREQ HZ XPAR CPU PPC440 CORE CLOCK FREQ HZ
```

#### **Build U-Boot** Modify the u-boot source

The user must use the correct xparameters.h file which accurately describes the hardware u-boot will run on. This is described in the "Generate the BSP" section.

The source provided will generate a u-boot image intended to be run from RAM. This is useful for testing u-boot, but is not suitable to real world deployments. The configuration is edited so that the u-boot image will run from the on board flash.

Edit include/configs/ml507.h and make the changes or additions shown in red:

| #define CONFIG_PPC                            | 1                                   |
|-----------------------------------------------|-------------------------------------|
| #define CONFIG_CMDLINE_TAG                    | 1                                   |
| <pre>#if ! (defined(CFG_ENV_IS_IN_FLASH</pre> | )    defined(CFG_ENV_IS_IN_EEPROM)) |
| #define CFG_ENV_IS_NOWHERE 1                  | /* no space to store environment */ |

**ST** XILINX

#define CFG\_ENV\_SIZE 256

#### #define CFG\_MONITOR\_BASE 0xFFFC0000

#endif

| /* following are used only if env is in | EEPROM */                          |
|-----------------------------------------|------------------------------------|
| <pre>#ifdef CFG_ENV_IS_IN_EEPROM</pre>  |                                    |
| #define CFG_I2C_EEPROM_ADDR             | (0xA0 >> 1)                        |
| #define CFG_I2C_EEPROM_ADDR_LEN         | 1                                  |
| #define CFG_I2C_EEPROM_ADDR_OVERFLOW    | 0x3                                |
| #define CFD_I2C_EEPROM_SIZE             | 8192                               |
| #define CFG_ENV_OFFSET                  | 256                                |
| #define CFG_ENV_SIZE                    | 1024                               |
| #define CFG_EEPROM_PAGE_WRITE_BITS      | 4                                  |
| #define CFG_EEPROM_PAGE_WRITE_DELAY_MS  | 5                                  |
| #define CONFIG_ENV_OVERWRITE 1          | /* writable ethaddr and serial# */ |
|                                         |                                    |

#### #define CFG\_MONITOR\_BASE 0xFFFC0000

Edit board/xilinx/ml507/config.mk and make the changes shown in red:

TEXT\_BASE = 0xFFFC0000 #TEXT\_BASE = 0x02000000

#### **Build a U-Boot image**

Indicate which toolchain is to be used. This below will work with a properly installed ELDK. In this case, ppc\_4xx-gcc, etc... will be available in the user's PATH.

\$ export CROSS\_COMPILE ppc\_4xx-

Choose to use an in-flash configuration

\$ make ml507\_flash\_config

Build the u-boot image

\$ make ARCH=ppc

The image u-boot.bin is created.

Program the Bootloader into Flash with Xilinx FlashWriter

To use the u-boot image it must be programmed into the appropriate location in flash. This is performed with the Xilinx FlashWriter utility.

Open the hardware project with XPS. Choose **Device Configuration**  $\rightarrow$  **Program Flash Memory**. For the **File To Program** field choose the u-boot.bin file which was created in the "Build U-Boot" section. Enter 0x01FC0000 in the Program at Offset field and click 'OK'. See Figure 3.

*Note:* A previously generate image file is available in the ready\_for\_download area.

# 

| 🗇 Program Flash Memory                                                                                                 | × |
|----------------------------------------------------------------------------------------------------|---|
| File To Program: H: /u-boot-xlpx/u-boot bin                                                                            |   |
|                                                                                                    |   |
| Auto-convert file to bootloadable SREC 💌 format when programming flash                                                 |   |
| Processor Instance: ppc440_0                                                                                           |   |
| Flash Memory Properties                                                                                                |   |
| Instance Name: FLASH_c_mem0_baseaddr                                                                                   | • |
| Base Address: 0xFE000000 Size: 32 Mbytes Bus Width: 16 bits                                                            |   |
| Program at Offset: 0x01FC0000                                                                                          |   |
|                                                                                                    |   |
| Scratch Memory Properties                                                                                              |   |
| Instance Name: DDR2_SDRAM_c_mem_baseaddr                                                                               | • |
| Base Address: 0x00000000 Size: 256 Mbytes                                                                              |   |
|                                                                                                    |   |
| Create Flash Bootloader Application                                                                                    |   |
| SW Application Project:                                                                                                |   |
| Bootloader File Format:                                                                                                |   |
|                                                                                                    |   |
|                                                                                                    |   |
| FPGA must be pre-programmed with a bitstream from an EDK design containing an EMC peripheral connected to Flash Memory |   |
|                                                                                                    |   |
|                                                                                                    |   |
| OK Cancel He                                                                                                    | p |

Figure 3: Program u-boot into flash with Flash Writer

When completed, the u-boot image will be programmed at the very end of flash memory, where the processor boot vector is located. Press the 'CPU RST' button. The u-boot prompt => is displayed.

# Build the Linux kernel

U-Boot may boot a Linux system in a wide variety of ways. Initially, booting from flash will be discussed.

# Configure the kernel

The Linux kernel is configured to include the appropriate drivers needed to access the on board flash.

Indicate which toolchain is to be used. This below will work with a properly installed ELDK.

- \$ export CROSS\_COMPILE ppc\_4xx-
- \$ cd <project area>/linux-2.6-xlnx

Copy the default ML507 kernel configuration to use as a starting point

\$ cp arch/powerpc/configs/44x/virtex5\_defconfig .config

Build and run the kernel menu config application

```
make ARCH=powerpc menuconfig
```

Submenus are chosen with <enter>, options are modified with <space>.

- Enable Device Drivers→ Memory Technology Device (MTD) support (with the space bar, making an asterisk (\*) appear).
- 2. Choose Device Drivers→ Memory Technology Device (MTD) support (enter)
  - a. Enable MTD partitioning support
  - b. Enable Command line partition table parsing
  - c. Enable Direct char device access to MTD devices
  - d. Enable Caching block device access to MTD devices

| 📉 xterm                                                                                                    |
|----------------------------------------------------------------------------------------------------|
| .config - Linux Kernel v2.6.29-rc5 Configuration                                                                                                    |
| Henory Technology Device (HTD) support<br>Arrow keys navigate the menu. <enter> selects submenus&gt;.<br/>Highlighted letters are hotkeys. Pressing <y> includes, <n> excludes,<br/><m> modularizes features. Press <esc><esc> to exit, <? > for Help,  for Search. Legend: [*] built-in [] excluded <m> module &lt; &gt;<br/></m></esc></esc></m></n></y></enter>                                                                                                    |
| <pre>[*] MTD partitioning support &lt; &gt; MTD tests support &lt; &gt; RedBoot partition table parsing [*] Command line partition table parsing</pre>                                                                                                    |
| Solution State Action Action and State Action Action Ac |
| Solution of the second second seco |
| <pre></pre>                                                                                                    |
|                                                                                                    |

Figure 4: Memory Technology Device (MTD) support

- 3. Choose Device Drivers→ MTD Support → RAM/ROM/Flash chip drivers
  - a. Enable Detect flash chips by Common Flash Interface (CFI) probe
  - b. Enable Support for Intel/Sharp flash chips

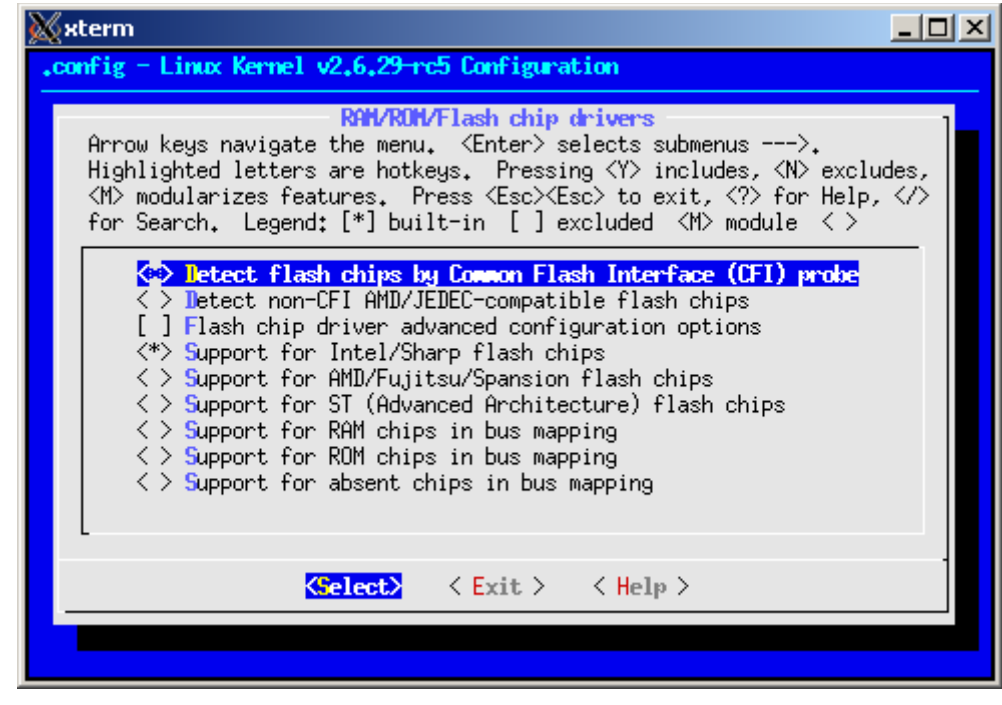

Figure 5: MTD Flash chip drivers

- 4. Choose Device Drivers  $\varnothing$  MTD Support  $\rightarrow$  Mapping drivers for chip access
  - a. Enable Flash device in physical memory map based on OF description

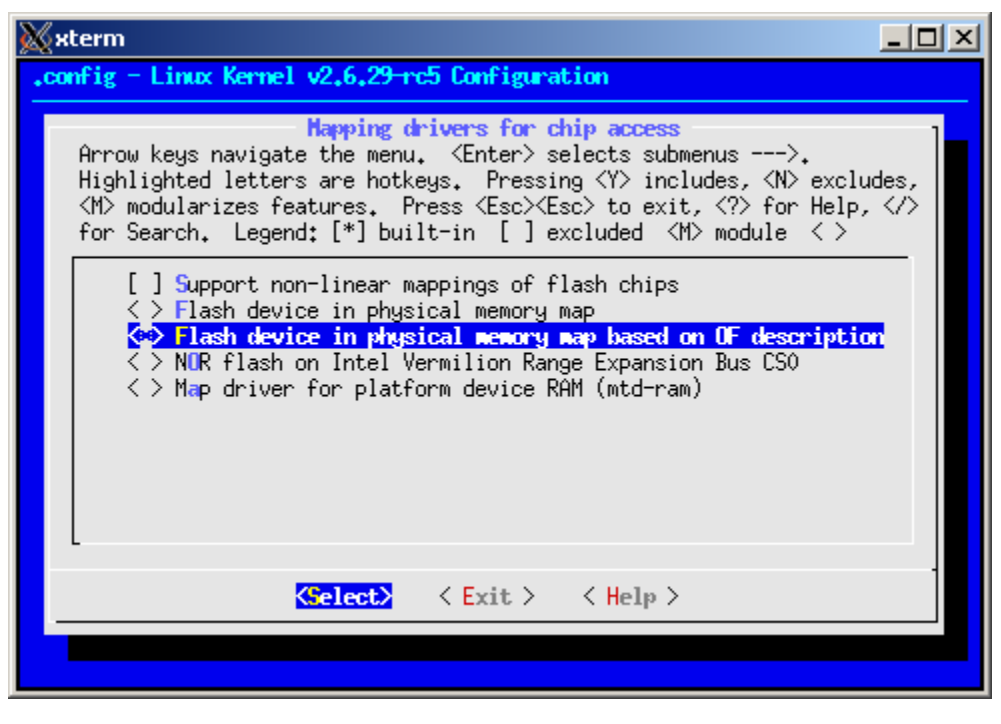

*Figure 6:* **MTD mapping driver** 

5. Enable File Systems  $\rightarrow$  Miscellaneous filesystems  $\rightarrow$  Journalling Flash File System v2

6. Exit and save the configuration.

Compile an image suitable for use with u-boot:

make ARCH=powerpc uImage

*Note:* A prebuilt image uImage is provided in the ready\_for\_download area.

The new image is created in linux-2.6-xlnx/arch/powerpc/boot/uImage.

**Note:** Building a uImage requires that the mkimage application be found in the users PATH. If the user does not have mkimage installed elsewhere, an executable is built with U-Boot. This executable can be found at cproject area/u-boot-xlnx/tools/mkimage.

# Create a JFFS2 flash filesystem

A JFFS2 flash file system is used. JFFS2 images are created with the mkfs.jffs2 command. The user must have this command installed locally to complete this procedure. Most Linux distributions will already have this application available. For additional information the user may look at <a href="http://sources.redhat.com/jffs2">http://sources.redhat.com/jffs2</a>

A previously generated filesystem image jffs2-image.bin is provided in the ready\_for\_download area.

A root filesystem ramdisk.image.gz is provided in the ready\_for\_download area. This file is a compressed image of a native Linux EXT2 filesystem. The Linux mkfs.jffs2 command will copy a directory structure from the local filesystem into a JFFS2 image file. The provided ramdisk image is mounted and used as source material for the JFFS2 filesystem.

**Note:** mkfs.jffs2 is not provided with the Xilinx EDK and must be installed separately by the user. It is commonly available for all major Linux distributions.

Uncompress the image in a temporary location

- # cd <edk project>/ready\_for\_download
- # mkdir tmp
- # cp ramdisk.image.gz tmp
- # gunzip ramdisk.image.gz

Mount the EXT2 filesystem image into the local filesystem. The user must have root privileges to perform this task.

# mkdir ext2image
# mount -o loop ramdisk.image ext2image

Create a JFFS2 filesystem image from the files in the ext2image directory

```
# mkfs.jffs2 --big-endian --eraseblock=131072 --root=ext2image -o jffs2-
image.bin
```

The JFFS2 image <edk project>/ready\_for\_download/tmp/jffs2-image.bin is created. Unmount the ext2 filesystem.

# umount ext2image

# Flash Organization

The onboard flash must be logically divided into four separate areas to contain the various objects needed to boot Linux in a standalone fashion with U-Boot. Table 2 shows the division chosen in this HOWTO guide.

#### Table 2: Flash partitions

|                 | Start Address | Offset                         | Size                     |
|-----------------|---------------|--------------------------------|--------------------------|
| FPGA Bitstream  | 0xFE000000    | $0 \times 0 0 0 0 0 0 0 0 0 0$ | 0x00400000 (4M)          |
| Linux Kernel    | 0xFE400000    | 0x00400000                     | 0x00200000 <b>(2M)</b>   |
| Root Filesystem | 0xFE600000    | 0x00600000                     | 0x01900000 <b>(25M)</b>  |
| device tree     | 0xFFF00000    | 0x01F00000                     | 0x00020000 <b>(128K)</b> |
| (unused)        | 0xFFF20000    | 0x01F20000                     | 0x000A0000 <b>(640K)</b> |
| U-Boot          | 0xFFFC0000    | 0x01FC0000                     | 0x00040000 <b>(256K)</b> |

U-Boot will use images at any flash location and does not require that the user create any logical structure describing the flash organization. Linux, however, requires an explicit definition of all flash sections. This explicit definition is represented by Linux as partitions of the flash device, much like fixed disk or any other mass storage partition. This configuration is presented in the "Prepare the device tree for U-Boot" section.

# Prepare the device tree for U-Boot

The steps in "Generate the BSP" created a text file known as a device tree, which the user then copied to the appropriate kernel tree location. This file describes the hardware system on which Linux will run. U-Boot will provide the location of a device tree in memory to the Linux kernel upon boot. One of the entries within this file is the Linux bootargs. These are parameters passed to the Linux kernel which direct startup configuration and behavior.

### Modify the kernel command line to use the flash

The previously generated linux-2.6-xlnx/arch/powerpc/boot/dts/virtex440-ml507.dts is edited so that the kernel command line reflects the text shown in red.

```
chosen {
    bootargs = "console=ttyS0 rootfstype=jffs2 root=/dev/mtdblock2 rw
mtdparts=fe000000.flash:4M(bits)ro,2M(kernel)ro,25M(rootfs),128k(dev-
tree),640K(unused),256K(uboot)";
    linux,stdout-path = "/plb@0/serial@83e20000";
    };
```

The bootargs, which are entered all as **one single line**, indicate the following:

- 1. The first serial port, ttyS0, is to be used as the console
- 2. The root filesystem is on the third partition of the flash device. This is referenced as mtdblock2.
- 3. The flash partitions are defined with mtdparts. This mapping implements that specified in "Flash Organization".

The flash device name fe000000.flash is determined by the presence of the xps-mch-emc peripheral in the virtex440-ml507.dts device-tree system description.

The use of this cfi-flash device was enabled by the user with the "Enable Flash device in physical memory map based on OF description" kernel configuration option.

## Compile the device tree

The device tree is maintained as a human readable text file. The kernel expects the device tree in binary form. The device tree compiler is used to create a binary file

```
$ cd <project area>/linux-2.6-xlnx
$ arch/powerpc/boot/dtc -b 0 -V 17 -R 4 -S 0x3000 -I dts -O dtb -o ml507-
jffs2.dtb -f arch/powerpc/boot/dts/virtex440-ml507.dts
```

The file <project area>/linux-2.6-xlnx/ml507-jffs2.dtb is created.

*Note:* The executable arch/powerpc/boot/dtc was created in "Build the Linux kernel".

# Program Linux into flash with FlashWriter

The user has generated a Linux kernel, a JFFS2 root file system, and a device tree. These items are now programmed into the chosen locations within the flash using Xilinx FlashWriter. The user will follow the same procedure which was used to program u-boot in "Program the Bootloader into Flash with Xilinx FlashWriter".

**Note:** Prebuilt images are supplied in the ready\_for\_download area which may be utilized if the user has not generated these images as instructed in this HOWTO guide.

- Program <project area>/linux-2.6-xlnx/arch/powerpc/boot/uImage at offset 0x00400000.
- Program <EDK Project>/ready\_for\_download/tmp/jffs2-image.bin at offset 0x00600000.
- 4. If the user has not already completed the steps in "Program the Bootloader into Flash with Xilinx FlashWriter" program <project area>/u-boot-xlnx/u-boot.bin at offset 0x01FC0000 at this time.

At this time, the user should press the "CPU RST" button on the board. The u-boot prompt is displayed.

=>

# Configure the U-Boot environment

U-Boot is very flexible. It can boot the target from a wide variety of sources with several different configurations. The user configures U-Boot to boot the already programmed in-flash Linux at this time.

U-Boot configuration is maintained in its environment. U-Boot should have the default environment at this time. The U-Boot image built in this HOWTO guide is configured to use the on board IIC EEPROM as nonvolatile storage of the U-Boot environment.

The printenv command will display the present environment

```
=> printenv
baudrate=9600
loads_echo=1
ethaddr=00:0A:35:01:CF:70
stdin=serial
stdout=serial
stderr=serial
...
```

The **bootm** command will boot Linux from an already in-memory image. The onboard NOR flash is CPU addressable; the images programmed are in memory which U-Boot can boot from directly.

The user manually boots Linux with the **bootm** command, specifying the address of the ulmage and device tree in memory.

=> bootm 0xFE400000 - 0xFFF00000

After a few moments, the Linux command prompt appears. Reboot the system to return to the U-Boot prompt.

root:~> reboot

The **bootcmd** environment variable is set to contain whatever U-Boot commands are necessary to boot the desired image.

=> setenv bootcmd 'bootm 0xFE400000 - 0xFFF00000'

The environment is saved in nonvolatile storage

=> saveenv

Press the 'CPU RST' button on the ML507. Linux is automatically booted from flash.

# Booting over the network

U-Boot can fetch images over the network using TFTP. IP configuration and TFTP server administration are beyond the scope of this HOWTO guide. All material provided in this section pertaining to configuration of the TFTP server is intended as a quick reference only. Users which are unfamiliar with these concepts may need additional reference material.

#### **Configure the TFTP server**

#### Linux

Typical Linux server installations will provide an already configured TFTP server. Files placed in the /tftpboot directory are available to TFTP clients.

*Note:* Obtaining, installing, and configuring a Linux TFTP server is beyond the scope of this HOWTO guide. If the user wishes to use a Linux TFTP server they should consult the pertinent documentation. All further examples regarding TFTP boot in this HOWTO guide refer to Microsoft Windows.

#### **Microsoft Windows**

Windows has no traditional TFTP server. TFTPD32, which is freely available from <a href="http://tftpd32.jounin.net">http://tftpd32.jounin.net</a> is used in this HOWTO guide. It requires no installation and can be run directly from the directory in which it has been downloaded.

Statically configure the Host PC IP address to 192.168.0.1. Existing version of Windows are similar but differ in the exact steps to perform this task. Consult the applicable Microsoft documentation.

Run the tftpd32 executable. A window similar to Figure 7 appears.

| 🄖 Tftpd32 b    | y Ph. Jouni          | in             |                 | <u> </u>       |  |
|----------------|----------------------|----------------|-----------------|----------------|--|
| Current Direc  | tory C:\tftpd Browse |                |                 |                |  |
| Server interfa | ce 192.16            | 8.0.1          | •               | Show Dir       |  |
| Tftp Server    | Tftp Client          | DHCP server    | Syslog server   |                |  |
|                |                      |                |                 | I              |  |
|                |                      |                |                 | I              |  |
|                |                      |                |                 | I              |  |
|                |                      |                |                 |                |  |
|                |                      |                |                 |                |  |
| •              |                      |                |                 | F              |  |
| Clear          | Сору                 | Current Action | uboot-script.im | g>: sent 1 blk |  |
| About          |                      | Settings       |                 | Help           |  |
|                | Fi                   | gure 7: TF     | FPD32           |                |  |

0

Click **Settings** to configure the TFTP server. The user should choose a Base Directory (the location of files the server makes available to TFTP clients). C:  $\tftpd$  is used. The user should ONLY enable the TFTP Server. Enabling other services (especially DHCP) may adversely affect the network the user is connected to and should only be done by knowledgeable users. See Figure 8.

| 🎨 Tftpd32: Settings 🛛 🔀                                                                                                    |  |  |  |
|----------------------------------------------------------------------------------------------------|--|--|--|
| Base Directory C:\tftpd Browse                                                                                                    |  |  |  |
| Global Settings<br>FTP Server Syslog Server<br>TFTP Client DHCP Server<br>SNTP server<br>SNTP server                                                                                                    |  |  |  |
| TFTP Security       TFTP configuration         Image: Standard       Timeout (seconds)         Image: Standard       Max Retransmit         Image: Standard       Figh         Image: Standard       Tftp port         Image: Standard       Figh         Image: Standard       Figh         Image: Standard |  |  |  |
| Advanced TFTP Options<br>Option negotiation Hide Window at startup<br>PXE Compatibility Create "dir.txt" files<br>Show Progress bar Beep for long transfer<br>Translate Unix file names<br>Use Tftpd32 only on this interface 192.168.0.1<br>Use anticipation window of Bytes<br>Allow '\' As virtual root                                                                                                    |  |  |  |
| OK Cancel                                                                                                    |  |  |  |

Figure 8: TFTPD32 settings

Click OK. Restart TFTPD32. At this time, any files present in C: \tftpd may be fetched from the server by TFTP clients.

Connect the ML507 to the server network. They may either be directly cabled together or connected through an ethernet switch.

#### Prepare the ramdisk image for use with U-Boot

The ramdisk image provided with this HOWTO guide, <code>ramdisk.image.gz</code> is found in the <code>ready\_for\_download</code> area. It is a compressed EXT2 filesystem. This image must be prepared for use with U-Boot.

```
$ cd <EDK Project>
$ mkimage -A ppc -O linux -T ramdisk -C gzip -d
ready_for_download/ramdisk.image.gz uramdisk.image
```

The file <EDK Project>/uramdisk.image is created. If the user does not have mkimage installed elsewhere, an executable is built with U-Boot. This executable can be found at <project area>/u-boot-xlnx/tools/mkimage.

### **Configure the U-Boot environment**

Assign a static IP address to the target.

```
=> setenv ipaddr 192.168.0.5
```

Assign a default server address.

```
=> setenv serverip 192.168.0.1
```

Verify connectivity by pinging the server.

```
=> ping 192.168.0.1
host 192.168.0.1 is alive
```

Save this configuration

=> saveenv

#### Modify the kernel command line to use a ramdisk

The previously generated linux-2.6-xlnx/arch/powerpc/boot/dts/virtex440-ml507.dts is edited so that the kernel command line reflects the text shown in red.

```
chosen {
    bootargs = "console=ttyS0 root=/dev/ram rw
mtdparts=fe000000.flash:4M(bits)ro,2M(kernel)ro,25M(rootfs),128k(dev-
tree),640K(unused),256K(uboot)";
    linux,stdout-path = "/plb@0/serial@83e20000";
    };
}
```

The bootargs, which are entered all as **one single line**, indicate the following:

- 1. The first serial port, ttys0, is to be used as the console
- 2. The root filesystem is a ramdisk
- 3. The flash partitions are defined with mtdparts. This mapping reflects that specified in "Flash Organization"

### Compile the device tree

The device tree is maintained as a human readable text file. The kernel expect the device tree in binary form. The device tree compiler is used to create a binary file

```
$ cd <project area>/linux-2.6-xlnx
$ arch/powerpc/boot/dtc -b 0 -V 17 -R 4 -S 0x3000 -I dts -O dtb -o ml507-
ramdisk.dtb -f arch/powerpc/boot/dts/virtex440-ml507.dts
```

The file <project area>/linux-2.6-xlnx/ml507-ramdisk.dtb is created.

**Note:** The executable arch/powerpc/boot/dtc was created in "Build the Linux kernel".

## Fetch and boot Linux

At this time, the user will copy the uImage, uramdisk.image, and m1507-ramdisk.dtb images to the C:\tftpd directory.

Fetch the images with TFTP, specifying the image to fetch and the memory location to store it.

- => tftp 0x1000000 ml507-ramdisk.dtb
- => tftp 0x1C00000 uImage
- => tftp 0x1800000 uramdisk.image

Boot the images which are now in memory

=> bootm 0x1c00000 0x1800000 0x1000000

#### Configure U-Boot to autoboot over the network

As seen in "Configure the U-Boot environment", the bootcmd environment variable can be set to contain U-Boot commands to automatically boot the board at startup.

Configure U-Boot to autoboot over the network:

```
=> setenv bootcmd 'tftp 0x1000000 ml507-ramdisk.dtb; tftp 0x1C00000 uImage;
tftp 0x1800000 uramdisk.image; bootm 0x1c00000 0x1800000 0x1000000'
=> saveenv
```

Boot the board

=> boot

# Programming the flash with U-Boot

With the TFTP server and U-Boot configured as shown in "Booting over the network" the user can use U-Boot to fetch images over the network and program them into flash.

Copy the flash file system image jffs2-image.bin to C:\tftpd. Direct U-Boot to fetch the flash file system image with TFTP.

=> tftp 0x1000000 jffs2-image.bin

Turn off write protection for the sectors to be programmed.

=> protect off FE600000 +1900000

Erase the flash area which will be programmed with the image

=> erase FE600000 +\${filesize}

Program the flash with the in-memory image

```
=> cp.b 0x1000000 0xFE6000000 ${filesize}
```

# **U-Boot Scripts**

U-Boot can fetch script files containing U-Boot commands and execute them. The user begins with an ordinary text file which contains U-Boot commands.

EXAMPLE: Create the text file upgrade-all.txt

```
echo 'Upgrading JFFS2 image'
tftp 0x1100000 jffs2-image.bin
protect off FE600000 +1900000
erase FE600000 +${filesize}
cp.b 0x1100000 0xFE600000 ${filesize}
echo 'Upgrading device tree'
tftp 0x1100000 ml507-jffs2.dtb
protect off FFF00000 +20000
erase FFF00000 +${filesize}
cp.b 0x1100000 0xFFF00000 ${filesize}
echo 'Upgrading Linux Kernel'
tftp 0x1100000 uImage
protect off FE400000 +200000
erase FE400000 +${filesize}
cp.b 0x1100000 0xFE400000 ${filesize}
```

Convert the script file to a U-Boot image file

```
$ mkimage -A ppc -O linux -T script -C none -a 0 -e 0 -n "Upgrade script"
-d upgrade-all.txt upgrade-all.img
```

The file upgrade-all.img is created. Copy this file to the C:\tftpd directory.

Copy the script image into memory

```
=> tftp 0x1000000 upgrade-all.img
```

Execute the script with the autoscr command

=> autoscr 0x100000

The Linux kernel, device tree, and root file system are fetched from the TFTP server and programmed into flash.

# **Running U-Boot commands in environment variables**

The proceeding commands to upgrade the flash

```
=> tftp 0x1000000 upgrade-all.img
=> autoscr 0x1000000
```

can be simplified by placing them in an environment variable

```
=> setenv update-all 'tftp 0x1000000 upgrade-all.img; autoscr 0x1000000'
=> saveenv
```

From now on, the flash images can be updated using the latest update script by running this environment command

=> run update-all

# Program the FPGA bitstream with U-Boot

The Virtex 5 FPGA can be configured with a parallel flash. The same flash which holds U-Boot, Linux, and the Linux file system is used for the purpose of configuring the FPGA. This will allow the design to be entirely standalone, eliminating the need to configure the FPGA with impact.

1. Set the ML507 configuration switches so that the FPGA will be configured with BPI\_UP configuration 0. SW3 is set to 00001000.

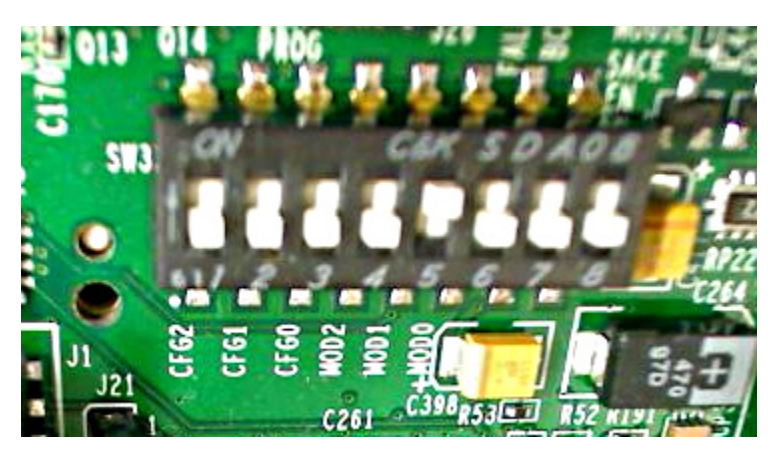

Figure 9: ML507 SW3 Settings for BPI UP configuration 0

- 2. An image file of suitable format is prepared from the download.bit file generated in "Executing the Reference System from XPS for Hardware".
  - \$ cd <edk project>/implementation
  - \$ promgen -w -p bin -c FF -o download.bin -u 0 download.bit

**Note:** A previously generated download.bit and download.bin are available in the ready\_for\_download area.

**Note:** The bitstream used must use the Configuration Clock as the Startup Clock. This has already been specified in the EDK project file etc/bitgen.ut as shown:

- -g StartUpClk:CCLK
- 3. Copy the generated download.bin to the TFTP directory C:\tftpd
- 4. Program the image with U-Boot
  - => tftp 0x1000000 download.bin
  - => protect off FE000000 +\${filesize}
  - => erase FE000000 +\${filesize}

|            |                      |              | -                                                                  |
|------------|----------------------|--------------|--------------------------------------------------------------------|
|            | 04/01/09             | 1.0          | Initial Xilinx release.                                            |
| History    | Date                 | Version      | Description of Revisions                                           |
| Revision   | The followin         | ig table sho | ws the revision history for this document.                         |
|            | 6. <u>http://tft</u> | pd32.jounin  | .net TFTPD32 Open Source TFTP server for Windows                   |
|            | 5. <u>http://xi</u>  | inx.wikidot. | com Xilinx Open Source documentation                               |
|            | 4. <u>http://gi</u>  | t.xilinx.com | Xilinx GIT server and access portal                                |
|            | 3. <u>http://w</u>   | ww.denx.de   | /wiki/DULG/ELDK DENX Embedded Linux Development Kit                |
|            | 2. XAPP1             | 107 Getting  | Started Using Git                                                  |
| References | 1. <u>UG347</u>      | ML505/506    | /507 Evaluation Platform                                           |
|            | 5. Press th          | ne 'PROG' b  | outton. The FPGA is configured from flash, and U-Boot is executed. |
|            | => <b>cp.</b> ]      | Ь 1000000    | FE000000 \${filesize}                                              |

DAMAGES ARISING FROM YOUR USE OF THIS HOWTO GUIDE.

your use or implementation of this HOWTO guide. XILINX MAKES NO REPRESENTATIONS OR WARRANTIES, WHETHER EXPRESS OR IMPLIED, STATUTORY OR OTHERWISE, INCLUDING, WITHOUT LIMITATION, IMPLIED WARRANTIES OF MERCHANTABILITY, NONINFRINGEMENT, OR FITNESS FOR A PARTICULAR PURPOSE. IN NO EVENT WILL XILINX BE LIABLE FOR ANY LOSS OF DATA, LOST PROFITS, OR FOR ANY SPECIAL, INCIDENTAL, CONSEQUENTIAL, OR INDIRECT